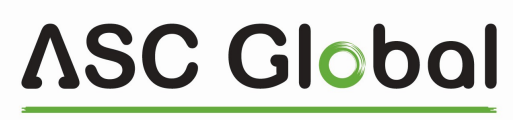

INTERNATIONAL

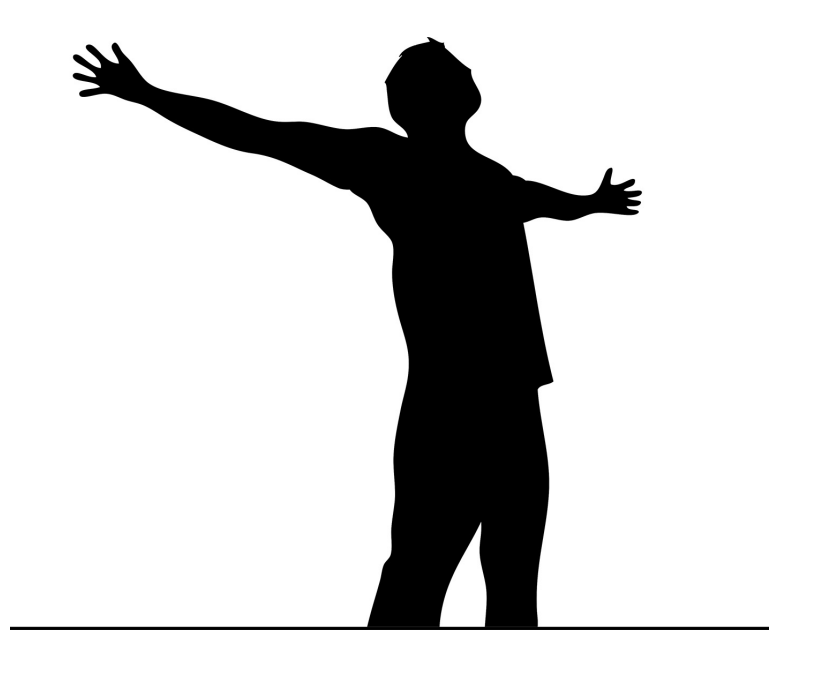

# **COM-G/4G** Cloud

**GPRS/GSM COMMUNICATOR** 

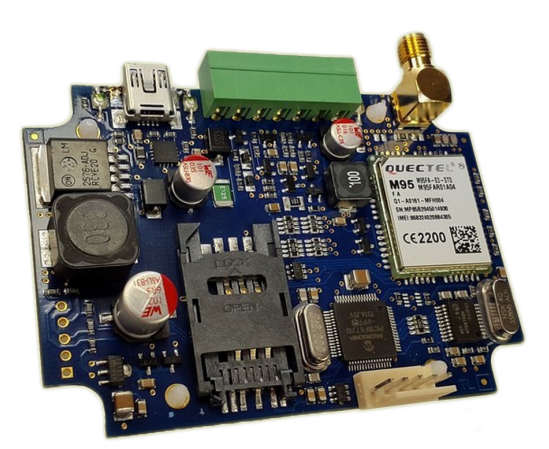

INSTALLER AND USER'S GUIDE

### TABLE OF CONTENTS

| System overview                                       | 3  |
|-------------------------------------------------------|----|
| Module build up                                       | 4  |
| Installsteps                                          | 5  |
| LED Indicators                                        | 5  |
| General recommendations                               | 6  |
| Programming with PC                                   | 7  |
| Communication                                         | 8  |
| AES Encryption                                        | 9  |
| GPRS (channel 3-4)                                    | 9  |
| EMAIL report (channel 7)                              | 9  |
| SMS report (channel 8)                                | 9  |
| SMS forwarding                                        | 9  |
| Event filter                                          | 10 |
| I/O settings                                          | 10 |
| Input settings                                        | 10 |
| Output settings                                       | 10 |
| Control phone numbers                                 | 10 |
| Unique zone name settings                             | 10 |
| Connecting the module to the alarm panel              | 11 |
| Testing AMS server connection                         | 11 |
| Firmware upgrade                                      | 12 |
| Troubleshooting                                       | 12 |
| IPCOM G/4G Cloud module in the cloud                  | 13 |
| APN data connection setup                             | 13 |
| COM G/4G Cloud module registration of the website     | 13 |
| Configure an COM G/4G Cloud module for output control | 14 |
| Download Cloud Manager application                    | 14 |
| Add control icon in Cloud Manager application         | 14 |
| COM G/4G Cloud module at www.ascloudmanager.com       | 15 |
| Device status                                         | 15 |
| Notifications                                         | 15 |
| Create notifications                                  | 15 |
| Add an managing users                                 | 16 |
| Create URL control icon                               | 18 |
| SMS programming                                       | 18 |
| SMS command list                                      | 19 |
| Technical data                                        | 21 |

### Introduction

The COM G/4G Mobile Communicator is recommended for security installations, where the reporting to Alarm Monitoring Service providers (AMS) has to be made over mobile networks. The main reporting channel is the GSM and GPRS.

The device is equipped with two I/O ports (the type of the ports can be NO/NC). The outputs of the module can be controlled via SMS and phone call as monostable. In addition, the control with phone call is possible only with phone caller identification, therefore, 8 phone numbers can be set to manage the outputs.

The ports can be used also as contact driven inputs. In case of arriving signal to any of the 2 inputs, the module can send an email to one particular email adress, or an SMS to one phone number, moreover, the module is capable to send a message to the monitoring station as well. Also, we can link zones to the inputs. The COM G is able to translate the contact ID codes, which were sent by the alarm panel, to SMSs. Also, we can name up to 16 zones.

The module can be programmed by PC via USB and with SMS..

For all ways, a primary and a secondary channel can be given. The secondary channel can be used as a backup, or for parallel reporting (double reporting). The COM G/4G communicator provides a reliable and secure solution for event reporting over the internet, at an unbeatable price/performance ratio.

To be able to use and understand all the features of the COM G/4G series communicators, please, read this *Installer Manual* carefully.

**SAFETY NOTICE!** Please, take care of installing and using this product according to the instructions and procedures detailed in this manual to ensure proper product safety.

### System overview

The COM-G/4G communicator receives the messages from the telco interface of the security control panel, in Contact ID format, and forwards these through the wired or mobile internet network or cellular network to the Alarm Monitoring Service central.

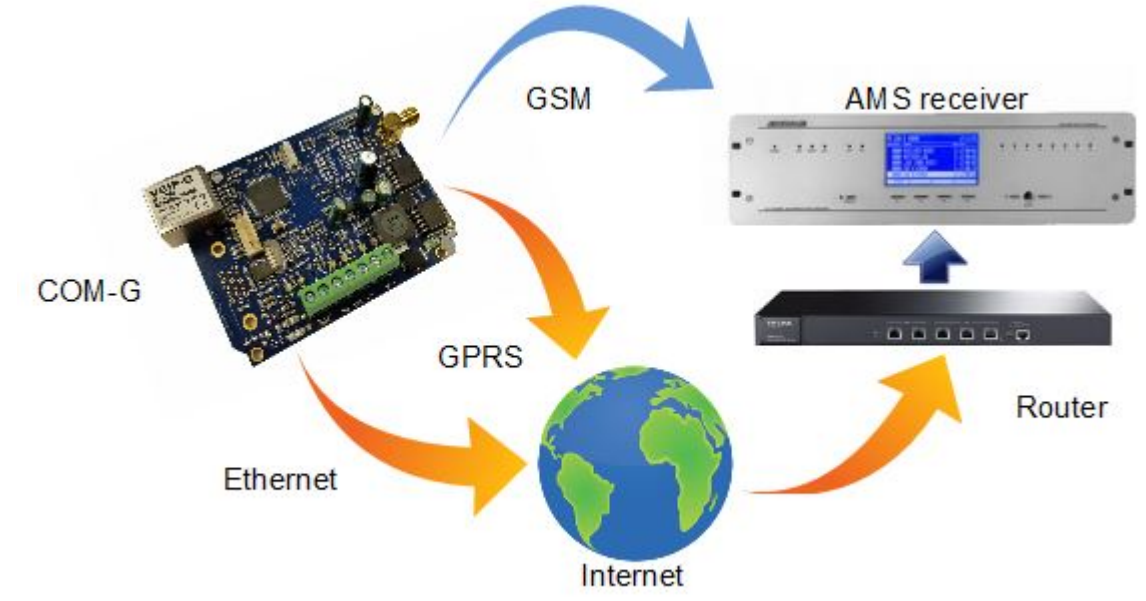

### Module build up

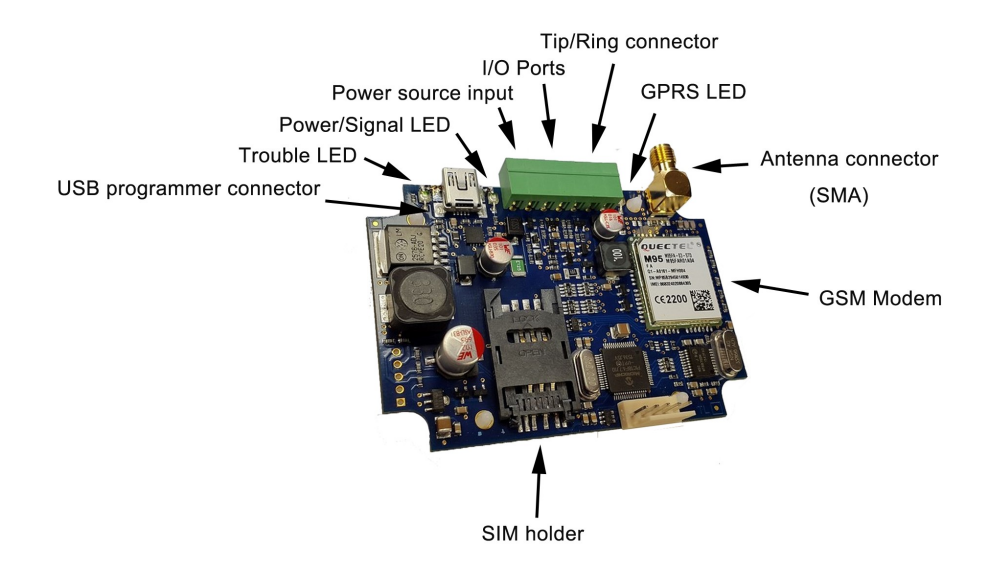

### Figure 1: the buildup of the module

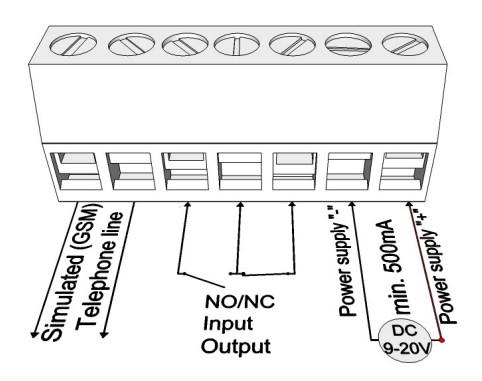

### Figure 2: Series diaram wiring terminal

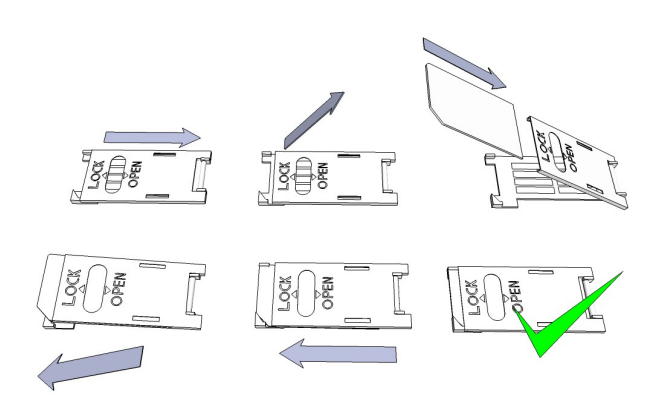

Figure 3: SIM card inserting

### Installsteps

1. Carry out a signal strength check with your mobile phone. Sometimes occurs there is no sufficient signal strength at the commissioning site. In this case it is recommended to change the module position prior of installation.

Do not install the device to places where strong electromagnetic waves might occur, ex. next to electric motors or alarm transformers.

Do not install in watery places or to places with great humidity.

2. Connect the antenna that can be secured with the SMA connector. If you are reading low signal strength use antenna with higher gain. Signal strength grow can also be achieved by repositioning the antenna.

Do not position the antenna under metal cover of various appliances as those might significantly ruin the signal strength.

**3.** You should opt out the voicemail and call notification functions of the SIM card. If the protection of the SIM card is not required otherwise, it is recommended to switch the PIN code request of the SIM card off.

Sometimes new SIM cards must be activated (usually an outgoing call has to be made).

Check the validity of the card. If you have a prepaid card check its balance and its usage possibilities (ex. it can be used only for calls)

- 4. It is practical to check the satisfying operation of a SIM card in a cell phone prior of insertion into a module. Number identifying of caller and at call initiations has to be checked. This function at certain service providers must be enabled formerly.
- 5. The average mobile data usage of the IPCOM-3G communicator is estimated at 5-6 MB/month. This value can depend on the frequency of the test (keep-alive) signals. Please, use a SIM card with at least 5-10MB/month data plan. If you are not qualified ask for professional help.
- 6. Insert the SIM card in the SIM card slot of the module.
- 7. Connectors have to be connected according to the wiring diagram. If you are dealing with OC output mind the correct wiring of the relay protecting diode.
- 8. Check if the power supply performance will be sufficient for the module. Mind the polarity. If wiring is reversed the module will not operate or might get damaged.
- 9. Now the device can be powered.

### Module can acquire the power needed for programming also from the USB adapter.

In all operating modes, the number of reporting trials on GPRS and GSM channels is limited, to keep data traffic at a reasonable rate. After 4 unsuccessful communication trials the reporting will be suspended on the given channel until another event is to be reported, or the next channel test is due.

If there is a failure in the operation of the communicator, the "Debug" mode can be used to identify the cause of the problems. More information at "Troubleshooting".

### **LED Indicators**

Signals give essential information of the module, of GSM signal strength and the actual error codes. By blinking we mean flashes between two longer pause.

• **LED-1 Power/Signal LED:** In case of proper power supply, the LED-1 lights continuously, and indicates mobile network signal strength by slow flashes in every 10 seconds:

| Flashes        | Meaning                            |
|----------------|------------------------------------|
| 0-1            | No / weak signal level             |
| 2-3            | Medium / good signal level         |
| Fast flash     | Power supply falls – under 10 V DC |
| Slowly flashes | During programming                 |

### **LED-2 Trouble LED**: Provides general fault signal

| Flashes          | Meaning                                                                  |
|------------------|--------------------------------------------------------------------------|
| No light         | No trouble condition, proper operation                                   |
| Continuous light | The configured reporting channel has physical problem (e.g. no SIM card) |
| Flash            | Unsuccessful reporting attempt on one<br>or all reporting channel        |

• If LED-1 and LED-2 flash promptly alternating, it indicates that these is no reporting channel has been properly programmed. During firmware upgrade of the unit the two LEDs flash alternating slowly.

| Flashes  | Meaning                  |
|----------|--------------------------|
| Light    | Input or output active   |
| No light | Input or output inactive |

LED-3 Indicates the status of the GPRS / GSM connection

| Flashes  | Meaning                                                                                 |
|----------|-----------------------------------------------------------------------------------------|
| Light    | GPRS / GSM connection is OK                                                             |
| No light | Initiating GPRS/GSM connection, or no SIM card, or no GPRS / GSM channel is programmed. |
| Flash    | Some or all GPRS / GSM channels have<br>failed to report properly to the AMS<br>centra  |

### **General recommendations**

The COM G/4G communicators can report to AMS servers via GPRS and GSM network. A primary and secondary reporting channel for all communication media. Furthermore, email and SMS sending is available for notification purposes.

The COM-G/4G communicator uses a special DTMF format for GSM reporting which guarantees problem-free transmission over the GSM audio line. However, due to that, GSM reporting can only be used with a compatible **ENIGMA II receiver** only!

The priority of the communication channels corresponds to their number – so reporting on the lower number channel is in priority over reporting on higher numbered channels. The communication channels are as follows:

| Channel      | Channel type        |  |  |  |  |
|--------------|---------------------|--|--|--|--|
| CH3 and CH4  | GPRS channels       |  |  |  |  |
| CH6 and CH56 | GSM channels        |  |  |  |  |
| CH7          | E-mail notification |  |  |  |  |
| СН8          | SMS notification    |  |  |  |  |

### **Programming with PC**

The COM G/4G communicators can be programmed via the USB connector (virtual serial port). For programming, please, use the *Terminal* software. The COM G/4G communicators are supported from *Terminal* version 2.35. It is always recommended to check the latest available software version before programming. The latest version of the *Terminal* software can be downloaded from the following link:

### http://download.ascglobal.eu/software/terminal.exe

The programming steps are as follow:

- 1. Connect the COM G/4G communicator to the PC with a mini-USB cable.
- 2. Run the *Terminal*, then in the file menu with the "open" button search and chose the IPCOMM.et device fájl.

C IR COMM (Ethorpot)

| ▼ New folder |   |             | == •              |             |
|--------------|---|-------------|-------------------|-------------|
| urecom       | * | Name        | Date modified     | Туре        |
| kumentumok   |   | 길 CodeTable | 2016.11.02. 11:08 | File folder |
|              |   | 🔰 VI        | 2016.11.02. 11:08 | File folder |
| cuments      |   | IP_COMM.et  | 2016.10.06. 13:07 | ET File     |

| IP-G/PRO (Ethe    | ernet and G     | PRS/    | GSM)       |      |    |
|-------------------|-----------------|---------|------------|------|----|
|                   | SIGSM           | -       |            |      |    |
| 3G COMM, GS COM   | 5/631vi)<br>IM, | ノ       |            |      |    |
|                   |                 |         |            |      |    |
| rt Settings       |                 |         |            |      |    |
| Serial Port       |                 |         | COM1       | -    | 4. |
|                   | ET Fi           | le      | Termi      | nal  |    |
| Baudrate          | 57600           |         | 57600      | -    |    |
| Databits          | 8               | -       | 8          |      |    |
| Parity            | None            | -       | None       | -    |    |
| Stopbits          | 1               | -       | 1          | •    |    |
|                   |                 |         |            |      |    |
| IP Address : Port | 192.168.1.1     | 128     | : 23       |      |    |
|                   | Last Us         | ed IP A | ddress and | Port |    |
| Password          | ****            |         |            |      |    |
|                   | Show P          | asswor  | ł          |      |    |

3. After that, select the product type: G-COMM (GPRS/GSM)

Set the COM port for programming in the *Communication* / *Port Settings* menu. The password for programming is "1234" by default.

5. Read out the current settings from the device, by clicking on *Communication / Read* button.

| Device V<br>Read Data. | ersion: IP CO | MM v2 - G603     |
|------------------------|---------------|------------------|
|                        |               | 20.45%           |
| Stop                   | Close         | COM4:57600,8,N,1 |

The firmware version of the device can be interpreted as follows: G - 16 ( year - 2016, alphanumeric) 6 - 6 (month - June, hexadecimal) 03 - 3 (day - the third)

6. Set the parameters in *Terminal,* as needed. In case you have used IPCOM communicator before, then you might realize, that the options are similar, but only channels 3,4,5, and 6 can be accessed.

| of the Real Processing of the Processing of the Procesing of the Processing of the Processing of the Processing of the P |                                                                                                    |                                                                                                    |                                                                                                    |
|----------------------------------------------------------------------------------------------------|----------------------------------------------------------------------------------------------------|----------------------------------------------------------------------------------------------------|----------------------------------------------------------------------------------------------------|
| ation Help                                                                                                    |                                                                                                    |                                                                                                    |                                                                                                    |
| V V I I I I I I I I I I I I I I I I I I                                                                                                    | C:\Program Files (x86)\Terr<br>Firmware: G928 (G CC                                                                                                    | minal v2\IP COMM\IP_COMM.et (20<br>IMM v2)                                                                                                    | 16.10.06)                                                                                                    |
| Settings Read Write Advanced Magyar Help Device Version<br>Device Info                                                                                                    | 1                                                                                                    |                                                                                                    |                                                                                                    |
| Description                                                                                                    | Value                                                                                                    | Default                                                                                                    | · · · · · · · · · · · · · · · · · · ·                                                                                                    |
| Programming                                                                                                    |                                                                                                    |                                                                                                    |                                                                                                    |
| Serial & Remote Programming Password                                                                                                    | 1234                                                                                                    | 1234                                                                                                    |                                                                                                    |
| SMS Programming Password                                                                                                    | 1234                                                                                                    | 1234                                                                                                    |                                                                                                    |
|                                                                                                    |                                                                                                    |                                                                                                    |                                                                                                    |
| Communication                                                                                                    |                                                                                                    |                                                                                                    |                                                                                                    |
| Operation Mode                                                                                                    | Recommended (Ch 3-4-5-6)                                                                                                    | Recommended (Ch 3-4-5-6)                                                                                                    |                                                                                                    |
| Global Test                                                                                                    | Enable                                                                                                    | Enable                                                                                                    |                                                                                                    |
| Global Test Event Code                                                                                                    | 1603                                                                                                    | 1603                                                                                                    |                                                                                                    |
| Global Test Period                                                                                                    | 60 min                                                                                                    | 60 min                                                                                                    | E                                                                                                    |
| Global AES Key for Encryption                                                                                                    | Enable                                                                                                    | Enable                                                                                                    |                                                                                                    |
| Global AES Key (Text)                                                                                                    |                                                                                                    |                                                                                                    |                                                                                                    |
|                                                                                                    | ation Help<br>File Name<br>Settings Read Wine Advanced Magyar Help<br>Description<br>Programming<br>Serial & Remote Programming Password<br>SMS Programming Password<br>Communication<br>Operation Mode<br>Global Test<br>Global Test Event Code<br>Global Test Period<br>Global Test Period<br>Global AES Key (Text) | ation Help           Advanced         Mayor         File Name         C.VProgram Files (x00)/Yerr           Extrings         Read         Wite         Programming         -           Description         Value         Programming         -           Serial & Remote Programming Password         1234           Communication         Operation Mode         Recommended (Ch 345-6)           Global Test         Enable           Global Test Key for Encryption         Enable           Global Xe Key (Text)         Enable | ation Help<br>Vertice of the second second sec |

7. When all the required options and parameters have been set, these can be donwloaded to the device by clicking on Communication / Write.

8. The commonly used settings may be worth to save on the PC as a template for programming communicators. This can be done at *File / Save* menu. The previously saved settings can be reloaded later by using *File / Open* menu.

The short description of the options, that can be set in *Terminal*, can be found by right-clicking on them in the UI.

### Communication

In the communication settings the different settings can be configurated includes as operation modes, globasl test, AES encrypption, automatic reset and time zone.

The operating mode of the communicator determines, how the available communication channels will be actually used for event reporting, so which channels are used as primary and for backup. The available options are as follows:

### **3-4-5-6 mode** (default)

In this mode, the communicator sends the event to the first available server, according to the priortiy of the available channels. Upon success, no further reports will be made.

### 3-4; 5-6 Special mode

Using this mode, the events will be reported on available GPRS and GSM channels as well, even if reporting to any of these has been successful.

### **3-4 Pass-Through mode**

This mode is very similar to the first one, but with an important difference. In this mode, the event received over telco interface will be acknowledged to the control panel after the event has been successfully reported to and acknowledged by the server. This method is slower, but provides in most cases more reliable reporting. The GSM channels (CH5 and CH6) cannot be used in this mode.

### 3-5; 4-6 mode

This mode can be used, when the events has to be reported to two independent AMS. An IP, GPRS and GSM channel can be used for each AMS server.

### **AES Encryption**

We can use 128 bit AES encryption for the message sending, which ensures higher security level.

### GPRS (channel 3-4)

The device can send messages via GPRS. Here we need to give the IP adress or domain of the receiver along with a port. Also we have to give an account number, in addition to choosing the internet protocol (TCP/UDP) and the transmission protocol (SIA DC-09, E2, Normal contact ID).

### EMAIL report (channel 7)

### The module is capable to send messages via email about input changes, messages from the alarm panel to one particular email adress. Beside of giving our email adress, we have to determine an account

| code, which | will   | be   | attached    | in | the   | email   | report. | Also   | an    | email   | subject  | is  | required | to  | set.The    | email  | contains  |
|-------------|--------|------|-------------|----|-------|---------|---------|--------|-------|---------|----------|-----|----------|-----|------------|--------|-----------|
| information | rega   | rdin | g the eve   | nt | inclu | des the | e event | code   | (603  | 3), (06 | 60), and | the | zone nu  | mbe | er (001) i | n case | of alarm. |
| To send ema | ails s | ubso | cription is | re | quire | d at ar | n email | server | · pro | ovider. |          |     |          |     |            |        |           |

Lifetest SMS: E603-99 060 Test Alarm SMS: E130-99 001 Burglar

### SMS report (channel 8)

It is possible to send SMSs about the input changes, incoming messages from the alarm panel to one particlar phone number. The SMS message contains

information regarding the event includes the event code (603), the test period (060), and the zone number (001) in case of alarm

| Phone No.    | 36301234567 |
|--------------|-------------|
| Account Code | 9999        |

### SMS forwarding

We can assign one phone number to forward the incoming SMSs. The module redirects every SMS which is sent by the provider.

| Enable      |
|-------------|
| 36301234567 |
|             |

| Global AES Key for Encryption | Enable                                  |
|-------------------------------|-----------------------------------------|
| Global AES Key (Text)         |                                         |
| Global AES Key (Hex)          | 000000000000000000000000000000000000000 |

### Ch 3 - GPRS #1

| Receiver IP Address (Domain) | tellsystem.hopto.org |
|------------------------------|----------------------|
| Receiver IP Port             | 5555                 |
| Account Code                 | 3333                 |
| UDP or TCP Reporting         | TCP                  |
| IP Report Protocol Format    | SIA DC-09            |

| Ch 7 - E-mail  |                   |
|----------------|-------------------|
| E-mail         | example@gmail.com |
| Account Code   | 8888              |
| GPRS E-mail    | Enable            |
| E-mail Subject | Status Report     |
|                |                   |

### **GPRS** settings

To be able to use the GPRS channel we need to provide the APN of the provider of the SIM card. The average mobile data usage of the COM G/4G communicator is estimated at 5-6 MB/month. This value can depend on the frequency of the test (keep-alive) signals. Please, use a SIM card with at least 5-10MB/month data plan.

### **Event filter**

The module has the possibility to set an event filter. In this way only those events will be sent which are enabled here.

### I/O settings

### **Input settings**

The COM-G has two I/O ports. In case we use it as an input, we can give the type of the input (NO/NC), the event code, and the restore code. Moreover, the input sensitivity can be modifyied between 10ms and 2550 ms. What is more, it allows us to link a zone number to the input along with changing the maximum number of event repeating.

### **Output settings**

The module is equipped with an opencollector output, therefore, the output switch to the ground In case of control. The outputs can be managed by call or SMS. In addition, automatic output controlis

possible as well includes power fail, channel fault, low signal level, general fault or sufficient power Level. By default, the type of the output is normally close. Also, it is not changeable. The outputs are working in monostable mode, which control time can be from 1 secundum to 65535 seconds.

### **Control phone numbers**

The outputs can be controlled from 8 phone numbers with caller identification. The outputs can be controller only with caller identification.

### Unique zone name settings

In the Zone names setting we can name the zones, Zone Names therefore, when a message arrives from the alarm panel from the first zone for instance, instead of 001 the email or SMS message will contain the name what we had given to the zone 001. We can name 16 zones.

| GPRS Parameters             |        |
|-----------------------------|--------|
| APN                         |        |
| User Name                   |        |
| APN Password                |        |
| PIN                         |        |
| GSM Signal Level Report     | Enable |
| GSM Signal Level Event Code | 1357   |

### Event Filter (Ch5 - Ch8)

| Send events |
|-------------|
| Send events |
| Send events |
| Send events |
| Send events |
| Send events |
|             |

| I/O 1 Operation Mode                   | Input  |
|----------------------------------------|--------|
| Input 1 - Loop Type                    | NC     |
| Input 1 - Event Code                   | 1130   |
| Input 1 - Restore Code (Optional)      |        |
| Input 1 - Restoral                     | Enable |
| Input 1 - Sensitivity                  | 500 ms |
| Zone No.                               | 0      |
| Max. Event Repeat / Hour (0 - Disable) | 0      |

### I/O 1 Parameters (onhoard)

| I/O 1 Operation Mode Dutput |                           |
|-----------------------------|---------------------------|
| Output 1 - Operation        | Gate control (phone call) |
| Output 1 - Time             | 0 sec                     |

| Remote Phones |             |
|---------------|-------------|
| Phone No. #1  | 36201234567 |
| Phone No. #2  | 3630111112  |
| Phone No. #3  |             |
| Phone No. #4  |             |
| Phone No. #5  |             |
| Phone No. #6  |             |
| Phone No. #7  |             |
| Phone No. #8  |             |

| Conoral zono namo | POOM       |
|-------------------|------------|
| General zone name | NUUM       |
| General user name | TellSystem |
| Zone #1           | ROOM1      |
| Zone #2           | ROOM2      |
| Zone #3           | R00M3      |
| Zone #4           | ROOM4      |

### Connecting the module to the alarm panel

In the Telco special parameters we can set the details of the communication between the COM-G/4G and the alarm panel. We must give a number here that the alarm center will dial recommended 99999999.

The COM-G/4G communicators are connected in most cases to the telco interface (TIP and RING terminals) of the security control panel. When connected to the telco interface of a security control panel, the following might be considered:

Telephone communication should be enabled for the security control panel:

- DTMF (Tone) dialing must be set
- A telephone number must be set for reporting

A user account must be set for reporting (do not use '0' digit, if possibleContact ID (all codes) format must be selected

- It might be necessary to turn off Telephone line monitoring (TLM) option
- It might be necessary to turn off dial tone detection
- For some control panels, the "Force Dialing" option must be set.

The communicator receives the reports over its telco interface, and forwards the messages to the AMS central.

If the events cannot be reported on any of the programmed channels, the communicator will suspend receiving further events on the telco interface until the communication with the servers has been restored.

### **Testing AMS server connection**

In case of eventual communicaton failures, when it is suspected, that the communicator cannot access the server of the AMS central, it can be useful to check server availability on the public internet network. For testing the software iptest.exe can be used

| Th  | e iptest can be downloaded from the following link:               |
|-----|-------------------------------------------------------------------|
| htt | p://download.ascglobal.eu/software/iptest.exe                     |
|     | · //···                                                           |
|     |                                                                   |
| 1.  | The IP address or domain name of the AMS server must be set       |
| 2.  | The ports for accessing the AMS server must be set as follows:    |
| Red | ceive port – for event reception, Telnet port – for remote        |
|     | programming, Web-server port – for browser-access                 |
| 3.  | Clicking on Test button, the software checks the available ports, |
|     |                                                                   |

and indicates Pass or Fail status.

- More settings can be done at the *Options* menu: 4.
- Enable TCP Test Report = TCP connection testing
- Enable UDP Test Report = UDP connection testing
- Invisible TCP/UDP Test = The test event used for checking connection will not be displayed on the receiver

- Enable AES Crypted Test Report / AES Key = AES enroyption testing

| ocal IP (Name)      | 192.168.1.179   | (Richard-PC) |
|---------------------|-----------------|--------------|
| You                 | r IP: 81.182.46 | 243          |
| Receiver IP address | 123.0.189.17    |              |
| )omain              |                 |              |
|                     |                 | TCP UDP      |
| Receive Port        | 9999            | Pass Pass    |
| ihell (Telnet) Port | 23              | Pass         |
| Veb-Server Port     | 80              | Pass         |
|                     |                 |              |
| Exit                | Options         | Test         |

| Communication Disease Numbers | 0000000  |
|-------------------------------|----------|
| Communicator Phone Number     | 33333333 |
| Receive All Calls             | Enable   |
| Dial Tone                     | Enable   |
| Dial Timeout                  | 500 ms   |
| Time Between Handshakes       | 3 sec    |
| Alarm Control Panel Trials    | 3        |
| Handshake Method              | Fix      |
| 1400 Hz Freq. Value           | 0        |
| 2300 Hz Freq. Value           | 0        |
| Handshake Length              | 1000 ms  |
| Dual Handshake Length         | 100 ms   |
| Billing Delay                 | 1 sec    |
| DTMF Timeout                  | 200 ms   |

### Firmware upgrade

It is recommended to upgrade regularly latest device firmware to use new functions and eliminate possible bugs.

Firmware upgrade can be done by the Device Uploader , this is free you could download from the following link: http://download.ascglobal.eu/software/duploader.exe

The sofware always contains the latest firmwares.

### The firmware upgrade steps are the following:

1. Please save the actual settings from the communicator with *Terminal* software before firmware upgrade (check *System programming with PC software* chapter).

2. Start *Device Uploader* program for firmware upgrade.

3. Choose your unit type (Step 1. - G), then press Next.

4. Choose the new firmware file for the upgrade (Step 2.), then press Next.

5. Choose the COM port, where the communicator is connected (Step 3.), then *Next*.

6. The upgrade process can be started by pressing the *Start* button. The program verifies the current firmware version, then waits for the user to confirm the upgrade:

7. Selecting "Yes" will start the upgrade. The whole process takes about 1 minute. If you select "No", then no change in the firmware will be done.

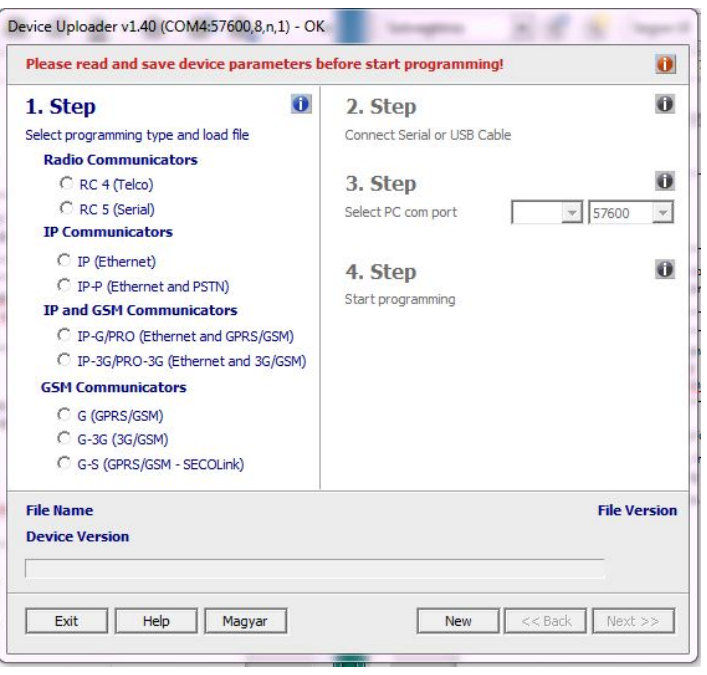

8. As the upgrade is completed, load back the program data with the *Terminal* software. (see section *6. Programming the communicator with PC*).

### Troubleshooting

If there is any problem with the communciators it is always recommended to upgrade their firmware to the latest available version, as this could solve most of the problems.

SYMPTOM: No connection between the COM G/4G and the PC during programming

**SOLUTION:** Check the USB cable connection at the PC. Check the Device Manager in Windows, if the driver for the USB serial port is properly installed, and the virtual serial port (COM) appears in the device list. Check, if the Terminal software is set to the same COM port.

**SYMPTOM:** the settings of COM G/4G seem to be ok, but no communication goes through to the AMS central.

**SOLUTION:** Check the IP address and port settings for the AMS server. Check the APN settings. Turn off PIN request at the SIM card, using a mobile phone. Check if there is proper cellular signal level. Check, if the mobile internet service is available for the SIM card – use it with a mobile phone, and verify internet connection.

**SYMPTOM:** The control panel cannot send messages to the COM G/4G communicator.

**SOLUTION:** Check, if the control panel is programmed properly – reporting is enabled, set to tone dialing, a proper account code and phone number is set, and Contact ID is selected as reporting format.

**SYMPTOM:** The control panel shows Comm Fault

SOLUTION: For some control panels it may required to disable TLM and/or dial tone detection. In some cases, the

COM G/4G communicator can provide the following error messages (examples):

- 1354 012 99 = Ethernet cable is not connected
- $1354\ 034\ 99 = SIM \text{ card not present}$
- 1354 999 99 = Comm Trouble between the COM G/4G and the control panel
- 1354 001 99 = Comm Failure on channel IP #1 (Ethernet)
- 1354 003 99 = Comm Failure on channel GPRS #1
- 1354 006 99 = Comm Failure on channel GSM #2
- 1354 000 99 = Comm Failure for all channels in 3-4-5-6 mode. 1354 020 99 = Comm Failure for channels 3 and 4 in 3-4; 5-6 mode.
- $1354\ 020\ 99 = \text{Comm}$  Failure for channels 3 and 4 in 3-4; 5-6 mode.  $1354\ 100\ 99 = \text{Comm}$  Failure for channels 3 and 5 in 3-5; 4-6 mode.
- $1354\ 200\ 99$  = Comm Failure for channels 3 and 5 in 3-5; 4-6 mode.

### **IPCOM G/4G Cloud module in the cloud**

The IPCOM G/4G Cloud module automatically logs into the cloud for 15 minutes after each power supply connection using the provider providing the SIM card inserted in the module. If you are use GSM connection the module connects with the telematics.net APN setting, by default which is typically applicable to Hungarian networks. In case of a connection problem or in the case of a foreign network, set the APN provided by the mobile network provider assigned to the SIM card.

### **APN data connection setup**

With the SIM card inserted in the IPCOM G/4G Cloud module, connect the module to the power supply. After registering the module (LED status feedback), send an SMS to the phone number of the SIM card inserted in the module as follows:

#<password>\* apn=<apn> - eg: #1234\* apn=online

After that, we can register our module for the cloud service.

### COM G/4G Cloud module registration of the website

(Please check your COM G/4G devices Firmware. Cloud connection required LC15 or latest Firmware.)

- 1. Go to <u>www.ascloudmanager.com</u> website and create an account
- 2. Enter your email address and password then your name
- 3. Country settings (for setting module parameters)
- 4. Select your native language
- 5. Set the website language
- 6. Enter Title (Installer / End User / Monitoring Station)
- 7. Click the 'I'm not a robot' box and click 'Register'
- 8. After entering the website, click on the "**Tools**" menu and add our COM G/4G module to your account with the "**Add registered device to user**" button
- 9. Enter the name of the installation site for easier identification
- 10. If you already have more than one device, you can assign your new device to "Installation Locations"
- 11. In the line "**MAC / IMEI address of the new module**" enter the MAC number of the new COM G/4G module and press the "Save" button.

After successful registration, our COM G/4G module will appear in the "**Tools**" list and will be available.

3. At the bottom of the window that will open, in the Create icon row, click the ">" sign.

(monostable / ON / OFF), in case of monostable the output control time. (1-65535s)

A To control the output with a control icon, you need to change the IO connection points to outputs in the COM G/4G Cloud module settings. We use the "Terminal" program for this.

### Terminal 2.50 Download

Open Device Manager in your PC operating system

Connect your USB cable compatible with the COM G/4G Cloud device to the PC and search for the current COM connection point in Device Manager. Open the Terminal program, then the IP\_COMM.et file shown in the picture and select G-COMM.

Open the "**Communication / Settings**" menu in the Terminal program, select the appropriate connection COM port next to the Serial port.

COM G/4G Cloud

Read the module settings by pressing the "**Read"** button

Find the **IO settings** and change the input output control type, then save the settings by

pressing the "**Write**" button.

| utton. | C G COMM (GPRS/GSM)           | I/O 2 Operation Mode |
|--------|-------------------------------|----------------------|
|        | 36 CDMM, 46 CDMM, NB-IoT CDMM | Output 2 - Operation |
|        |                               | Output 2 - Time      |
|        |                               |                      |
|        |                               |                      |
|        |                               |                      |

C IP COMM (Ethernet)

C IP-G/PRO (Ethernet and G IP-3G/PRO-3G, IP-4G, IP NB-1oT

### **Download Cloud Manager application**

Add control icon in Cloud Manager application

2. Select the device you want to control in the Devices list.

6. Name the control icon (eq Holiday heater, Home gate, Lighting)

7. Select the background color and icon for the control icon.8. Select between IO1 and IO2 and then the output type

4. Press the "+" sign in the upper right corner

ready to use.

5. Select the cloud icon to create the control button.

Download the Cloud Manager application:

**Apple Store** 

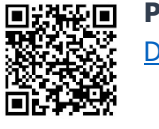

1. Make sure you are logged in to the Cloud Manager application with your registered email address. In

the Tools menu, a check mark appears at the top of the screen to indicate the logged in status. If there is no check mark, click the enter button and enter your email address and password. (with which you registered the product)

### Play Store Download

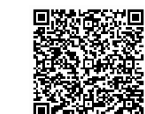

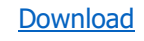

to

|         | <ul> <li>Open cave coexings mean write - Maxandes have</li> </ul> | NO HOU | Device Info       |            |  |
|---------|-------------------------------------------------------------------|--------|-------------------|------------|--|
| Descrip | bon                                                               | value  | De                | nce        |  |
|         | > Open ET Files                                                   |        |                   | ×          |  |
|         | ← → × ↑ 🔤 « Termi → IP COMM → 🗸 🗸                                 | 0 8    | Search IP COMM    |            |  |
|         | Organize - New folder                                             |        | 100 -             | . 0        |  |
|         | Documents ^ Name ^                                                |        | Date modifier ^   |            |  |
|         | Downloads     Downloads     Downloads     Downloads               |        | 2021, 12, 14, 1   |            |  |
|         | Music                                                             |        | 2021, 12, 07, 1   | No preview |  |
|         | Pictures IPCOMG_alap.ETS                                          |        | 2022. 03. 24. 1   | available. |  |
|         | Videos test_COMG_2022_02_17.ET                                    | s      | 2022. 02. 17. 1 🗸 |            |  |
|         | Local Disk (C:) V <                                               |        | >                 | _          |  |
|         | File name: IP_COMM.et                                             | ~ AI   | I Files           | ~          |  |
|         |                                                                   |        | Onen              | Cancel     |  |

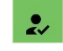

CLOUD

I/O 1 Opera

Input 1 - Event C

O 2 Parameters (onboard

### COM G/4G Cloud module at <u>www.ascloudmanager.com</u>

| Place     | Type \$      | ID +                         | Last client login date | Status \$ | Operations |
|-----------|--------------|------------------------------|------------------------|-----------|------------|
| COMG 2022 | COM G<br>2.5 | BC8893180235.863192053440377 | 8/24/2022, 12:50:34 PM | Online    | ☑ ≓ 🗊      |

### **Device status**

We can see the current status of the output sor inputs of our device.

Green indicates the cloud connection status of our device.

The device is ONLINE

The color green means dormancy. Approaching your cursor displays the name you entered. If the status of the output changes, the color will change to red and you will see an "Offline" message.

You can monitor output or input signal states on your device.

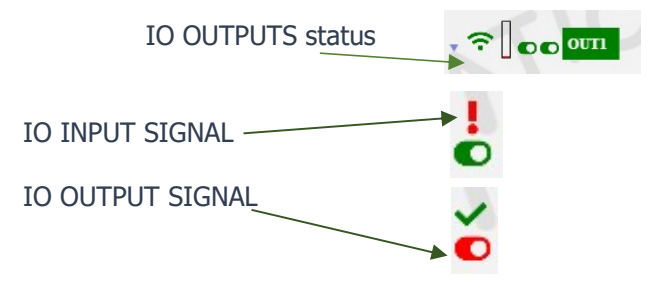

### Notifications

There are two types of notifications:

- system notifications, which usually contain important messages about the server, development, or any system

- **status notifications**, where we receive e-mail notifications about the controls and conditions we have selected to the e-mail address we have also chosen.

### **Create notifications**

### Push the "Add notification" button

### Local signal

You can select the output or input of the IPCOM module depending on which one changes you want to be notified about.

**Types** you can specify the direction of the output change OFF->ON Send a notification when turned ON

|                                                                                                    | Add No | tification         |   |
|----------------------------------------------------------------------------------------------------|--------|--------------------|---|
| Local signal:                                                                                                    |        | Board signal:      |   |
|                                                                                                    | ٠      |                    | ٠ |
| Туре:                                                                                                    |        | Туре:              |   |
| OFF->ON                                                                                                    | ٠      |                    | ٥ |
|                                                                                                    |        | Available devices: |   |
|                                                                                                    |        |                    | ٥ |
| Notify email:                                                                                                    |        |                    |   |
| COM G;comg2022@ascglobal.eu                                                                                                    |        |                    | ٥ |
| Subject/Title:                                                                                                    |        |                    |   |
| COMG 2022                                                                                                    |        |                    |   |
| Message:                                                                                                    |        |                    |   |
| $\mathbf{B}  \mathbf{I} \mid \mathbf{II}  \mathbf{II} \mid \mathbf{II}  \mathbf{II} \mid \mathbf{II} \mid \mathbf{II} $ |        |                    |   |
| Dear COM G You have received a message                                                                                                    |        |                    |   |
| Place: COMG 2022                                                                                                    |        |                    |   |
| Notification e-mail address: comg2022@ascglobal.eu                                                                                                    |        |                    |   |
|                                                                                                    |        |                    |   |
|                                                                                                    |        |                    |   |
| Cancel                                                                                                    |        | Save               |   |

## ON->OFF Send a notification when turned OFF **Notified e-mail address**

Select the e-mail address to which you want to send the notification. You can also personalize the message and subject field.

### NOTE!

Depending on the user and e-mail address with which the module is registered, you may not see an e-mail address or the e-mail address to which you want to be notified. In this case, select the desired e-mail address from the Users menu and add the one to be notified for e-mail setup. After saving, log out and log back in at www.ascloudmanager.com.

Continue setting the notification to the desired email address.

### Add an managing users

After registration, the e-mail address provided during registration will be displayed in the device. (admin email address)

|                  |                |                                       |   |       | COMG 2  | 022     |              |                    |              | comg2022@ascglo<br>¥ (19) | obal.eu<br>:52) <b>[→</b> |
|------------------|----------------|---------------------------------------|---|-------|---------|---------|--------------|--------------------|--------------|---------------------------|---------------------------|
| 🔒 Main page      |                |                                       |   |       |         |         |              |                    |              |                           |                           |
| III Devices      |                |                                       |   |       |         |         |              | L+ Create new user | Add new user | Set user                  | access                    |
| II Device states | 0              | User                                  | * | Admin | Service | Reading | WiFi control | † Inputs           | Outputs      | Operations                |                           |
| Notifications    |                | comg2022@ascglobal.eu                 |   |       |         |         | 500          | in1<br>in2         | new_out1     |                           |                           |
| 🕤 Users          | Showing 1 to 1 | of 1 entries Click a row to select it |   | -     |         |         |              |                    | -            |                           |                           |
| Event            |                |                                       |   |       |         |         |              |                    |              |                           |                           |
| Settings         |                |                                       |   |       |         |         |              |                    |              |                           |                           |
| IO List          |                |                                       |   |       |         |         |              |                    |              |                           |                           |
| 🕑 Help           |                |                                       |   |       |         |         |              |                    |              |                           |                           |
| [→ Logout        |                |                                       |   |       |         |         |              |                    |              |                           |                           |

### **NOTES!**

If you delete this email address from the list of users, we will not see the device the next time you log in!

If no users are saved to the device, the device will be automatically deleted from the database in a few days.

You can assign users to your device by entering a user email and password, you can make personal privileges to them.

The **number of users is unlimited**, so you can give access as you wish by entering an email address.

Each user can control the output of the MultiOne GSM module with privileges e-mail address.

### Create new user

To create a new user, you may want to enter a daily email address to be notified of the status change. You can enable or restrict notifications. We have the ability to specify the language used to log in, so all users can easily and conveniently manage the device.

| Add new user                          |         |  |  |
|---------------------------------------|---------|--|--|
| User:                                 |         |  |  |
| testasc@ascglobal.eu                  |         |  |  |
| Password:                             |         |  |  |
|                                       |         |  |  |
| Password again:                       |         |  |  |
|                                       |         |  |  |
| Contact name:                         |         |  |  |
| Test User                             |         |  |  |
| Kapcsolat tartó email címe:           | •       |  |  |
| I do not request email notifications. |         |  |  |
| Residence (country):                  |         |  |  |
| United Kingdom                        | ٥       |  |  |
| Preferred language (native):          |         |  |  |
| English (United Kingdom)              | ٥       |  |  |
| Webpage language:                     |         |  |  |
| English                               | ٥       |  |  |
| Role:                                 |         |  |  |
| Final user                            | \$      |  |  |
| General                               | Outputs |  |  |
| Admin                                 |         |  |  |
| Service                               |         |  |  |
| Reading                               |         |  |  |
| WiFi control                          |         |  |  |
| Status                                |         |  |  |
| Cancel                                | Save    |  |  |

| User:                       | login email address to www.ascloudmanager.com website                                 |
|-----------------------------|---------------------------------------------------------------------------------------|
| Password:                   | new user login password                                                               |
| Password again:             | password confirmation                                                                 |
| Contact name:               | name for email address (fr identification, greeting)                                  |
| Email of contact person:    | You can receive notifications at the user's notification email address. If you do not |
|                             | want to be notified, select "I do not want to be notified".                           |
| Residence (country):        | Select the country where you live                                                     |
| Preferred language (native) | Select your native language                                                           |
| Webpage language:           | Select the language of the website. When opened, all functions can be read in this    |
|                             | language. Our service is constantly expanding, currently available in 5 languages.    |
|                             | The language of the page can be changed after logging in.                             |
| Role:                       | Select you user status (Enduser, Installer)                                           |

Give additional users access. You can give users individual permissions.

### Add more users

|           | Add new user |  |        |         |  |  |
|-----------|--------------|--|--------|---------|--|--|
| User:     |              |  |        |         |  |  |
| email     |              |  |        |         |  |  |
| Password: |              |  |        |         |  |  |
| password  |              |  |        |         |  |  |
|           | General      |  |        | Outputs |  |  |
|           | Admin        |  | 🗌 out1 |         |  |  |
|           | Service      |  |        |         |  |  |
|           | Reading      |  |        |         |  |  |
|           | WiFi control |  |        |         |  |  |
|           | Status       |  |        |         |  |  |
|           | Cancel       |  |        | Save    |  |  |
|           |              |  |        |         |  |  |

| User:           | new user email address                                                                             |
|-----------------|----------------------------------------------------------------------------------------------------|
| Password:       | new user login password                                                                            |
| Admin:          | Administrator access                                                                               |
|                 | You have all permissions except to delete the user who created the permission.                     |
| Service:        | Reading permission, allows access to service data related to the operation of the module.          |
| Reading:        | Reading permission                                                                                 |
| WIFI control:   | Here we can define what area of use we provide to our user. If selected, the user can only control |
|                 | the output within the local WIFI network.                                                          |
| out1:           | Assign user output to control.                                                                     |
| After coving th | a pottinga and ha ward immediately                                                                 |

After saving, the settings can be used immediately.

### **Modify user information**

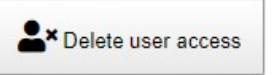

Set user

By clicking on the "Set user" button, all user data can be changed. You can change your own or other users' login passwords. If you no longer need access, you can delete it.

### NOTE!

Just as we have created a user, we can delete it. Pay special attention to deleting the email address created as an admin from the users queue, no longer seeing the device the next time you log in, and if no users have been saved to the device, the device will be automatically deleted from the database.

### Create URL control icon

In URL menu, you can use the "Add new URL" button to create a control icon for your desktop PC or laptop. Name the control icon that can be controlled from the PC.

|                  |                   | COMG 2022     |   |       | comg2022@ascglobal.eu<br>₩ ~ (19:57) [→ |
|------------------|-------------------|---------------|---|-------|-----------------------------------------|
| A Main page      |                   |               |   |       |                                         |
| II Devices       |                   | Add new url   | × |       | 2+ Add new url                          |
| II Device states | User * Local name | Name the URL: |   | Block | Operations                              |
| Notifications    |                   | Local name:   |   |       |                                         |
| 🗇 Users          |                   | now with a    |   |       |                                         |
| i URLs           |                   | 10m_dots *    |   |       |                                         |
| Event            |                   | Control type: |   |       |                                         |
| Settings         |                   | Monostable ¢  |   |       |                                         |
| IO List          |                   | Control time: |   |       |                                         |
| Help             |                   | 3             |   |       |                                         |
| [→ Logout        |                   | UWFi control  |   |       |                                         |
|                  |                   | Cancel Save   |   |       |                                         |
|                  |                   |               |   |       |                                         |

Here you can also specify whether to check the local WIFI availability for control. If the WIFI limit is enabled, their control icon will only be used within the scope of the local WIFI network. Turning this off will allow you to control the output from anywhere with an Internet connection. An excellent service for allocating rights.

Drag to the screen with the left mouse button and the URL will already operate the device connected to the output.

| Felhasználó          | Helyi elnevezés | Link                | Vezérlési idő | Wifi korlát | Tiltás | Műveletek |
|----------------------|-----------------|---------------------|---------------|-------------|--------|-----------|
| test924@ascglobal.eu |                 | Door open PC button | 0             |             |        | 1         |

You can edit your existing URL connection. You can change your settings or disable them.

If you no longer want to use it, simply delete it with the appropriate symbol.

### SMS programming

In case it is needed (and the SIM card used in the unit is capable to send and receive SMS messages), the most important features and parameters can be configured using SMS messages.

An SMS message can contain multiple commands, separated by spaces. The proper execution of the commands is verifyed by answering an "OK" messages. If there is any problem with the commands, an "ERROR" reply message is generated. After some specific control commands, the device will perform a reboot.

A security code is necessary for the SMS programming. It can be set in the Terminal, the default value is 1234. Furthermore, the security code starts with a hash-tag(#), and it is closed with a asterisk(\*). Then the command has to be written with a space.

### SMS command list

| Description                                                                                                    | SMS<br>command |   | x value                      |   | value after = sign          | Example                                                  |
|----------------------------------------------------------------------------------------------------|----------------|---|------------------------------|---|-----------------------------|----------------------------------------------------------|
| The communicator will be reset within 30 seconds.                                                                                                    | reset          |   | Command                      |   |                             | #1234* reset                                             |
| The communicator reports<br>the status of its inputs and<br>its firmware version.                                                                                                    | ?              |   | Command                      |   |                             | #1234* ?                                                 |
| Sets the APN for the SIM card                                                                                                    | apn            |   |                              | = | apn<br>apn,apn-user,apn-psw | #1234* apn=online<br>#1234* apn=my.apn,id,pw             |
| Sets the account-id of the communicator globally, or by individual channels. The device will restart within 30 seconds.                                                                                                    | а              | x | The number of the channel    | = | Account-id                  | #1234* a=1234<br>#1234* a3=5678                          |
| This command sets the server parameters for channels 3 and 4, and the CMS phone number for channels 5 and 6. The protocol setting (tcp or udp) is optional, and the phone number has to be given in international format, without the preceeding + or 00 prefix. Setting s=0 will disable reporting on all channels, s4=0 will disable reporting on channel 4. The device will restart within 30 seconds. | S              | x | The number of<br>the channel | = | ip:port:tcp/udp<br>phone-nr | #1234*<br>s4=my.ams.com:987:tcp<br>#1234* s5=36301234567 |
| Sets the test period in minutes, for the given channel. The period value can be between 0 and 65535, setting 0 will disable test reports. The device will restart within 30 seconds.                                                                                                    | t              | × | The number of the channel    | = | test-period                 | #1234* t4=10                                             |
| Sets the test code globally,<br>or by individual channels.<br>Please, take care to<br>program a valid Contact-ID<br>code. The device will restart<br>within 30 seconds.                                                                                                    | tc             | x | The number of the channel    | = | test-code                   | #1234* tc=1603                                           |
| Can be used to control the<br>on-board outputs of the<br>commnunicator. Value<br>of <n> can be 1 or 2. The<br/>corresponding I/O of the<br/>device should be</n>                                                                                                    | Ο              | x | The number of output         |   | on/off                      | #1234* o1=on                                             |
| 19                                                                                                    |                |   |                              |   |                             |                                                          |

| programmed as an output,<br>and the operation of the<br>output follows the<br>preprogrammed scheme.<br>The output can be activated<br>with the "on", or "1" values,<br>and deactivated with "off"<br>or "0".                                                                                                    |   |   |                                      |   |              |                      |
|----------------------------------------------------------------------------------------------------|---|---|--------------------------------------|---|--------------|----------------------|
| Can be used to control the outputs of the IO-84 module(s), connected to the communicator. Value of <n> can be 1 to 8. The operation of the corresponding output of the IO-84 will follow its preprogrammed scheme. The output can be activated with the "on", or "1" values, and deactivated with "off" or "0". When no IO-84 module(s) are connected to the communicator, the command will be acknowledged, but ignored.</n>                                          | 0 | x | The number of output                 | = | on/off       | #1234* o1=on         |
| The command can be used<br>to set the telephone<br>numbers, which can<br>activate the gate-control<br>function. Value of <n> can<br/>be between 1 and 8. To use<br/>the gate-control function,<br/>some of the outputs of the<br/>communicator (or a<br/>connected IO-84 module)<br/>must be enabled and set to<br/>"gate-control" mode. In this<br/>mode, any calls received<br/>from the given telephone<br/>numbers will activate the<br/>corresponding output.</n> | р | X | The number of<br>the phone<br>number | = | phone-number | #1234* p5=3630123456 |

### **Technical data**

|                       | COM G/4G                                                             |  |  |  |
|-----------------------|----------------------------------------------------------------------|--|--|--|
| Power Supply          | 10,5 – 28,0 Vdc                                                      |  |  |  |
| Standby Current       | 80 mA                                                                |  |  |  |
| Maximal Current       | 600 mA                                                               |  |  |  |
| Inputs / Outputs      | programmable                                                         |  |  |  |
| Output type / rating  | OC / max. 50 mA                                                      |  |  |  |
| Ethernet connection   | 10 Base-T                                                            |  |  |  |
| Mobile modem          | COM G, COM G-S: M95 Quad Band 850/900/1800/1900MHz                   |  |  |  |
| Antenna               | GPRS Class B, Multislot Class 12, GSM Class 4/Class 1                |  |  |  |
| Event buffer          | COM 3G: UG96 UMTS/HSPA                                               |  |  |  |
| Operating temperature | 800/850/900/1900/2100MHz@UMTS                                        |  |  |  |
| Size (W / L / H)      | 850/900/1800/1900MHz@GSM                                             |  |  |  |
| Weight                | 70 g                                                                 |  |  |  |
|                       | HSUPA Rel.7 (cat.6), HSDPA Rel.7 (Cat.8)                             |  |  |  |
|                       | GPRS/EDGE Multi-slot Class 33                                        |  |  |  |
|                       | UMTS Rel. 99/7, GSM Rel. 99/4<br>COM 4G: LTE-FDD B1/B3/B7/B8/B20/B28 |  |  |  |